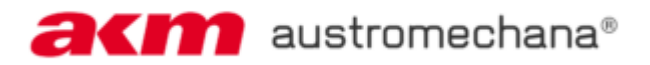

# LEITFADEN ZUR PROGRAMM-MELDUNG FÜR AUFTRITTE IN ÖSTERREICH

#### Inhaltsverzeichnis

| Кар | itel Seite                                                                                                    |
|-----|----------------------------------------------------------------------------------------------------|
| 1.  | LOGIN2                                                                                                    |
|     | - Mein Profil2                                                                                                    |
| 2.  | MEINE PROGRAMME                                                                                                    |
|     | - Gruppe anlegen                                                                                                    |
| 3.  | MEINE VERANSTALTUNGEN                                                                                                    |
| 4.  | Programmeingabe6> Gruppenauswahl6> Programmeingabe7> Eingabe Veranstaltung7- Aus "Meine Veranstaltungen" hinzufügen (QR-Code)7- Veranstaltung mittels QR-Code hinzufügen8- In Veranstaltungen suchen9- Meldung literarischer Werke9- Ich kann meine Veranstaltung so nicht finden10> Eingabe Musikstücke12- Manuelle Erfassung12- Auswahl aus Repertoire13- Auswahl aus Setlist-Vorlage14- Titelsuche15> Angabe Aufführungszahl16> Abgabe der Programmeingabe17- Symbolerklärung18 |
| 5.  | KORREKTURFRIST                                                                                                    |
|     | - Darstellung "Abgegebene Programme"                                                                                                    |
| 6.  | ABGABEFRISTEN                                                                                                    |

## LEITFADEN ZUR PROGRAMM-MELDUNG FÜR AUFTRITTE IN ÖSTERREICH

## 1. LOGIN

Loggen Sie sich mit Ihren Zugangsdaten (Benutzername und Passwort) im AKM <u>Serviceportal</u> ein.

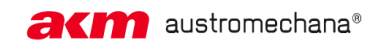

**SERVICEPORTAL** 

Ð

Wählen Sie in der Menüleiste das Service MEIN PROFIL.

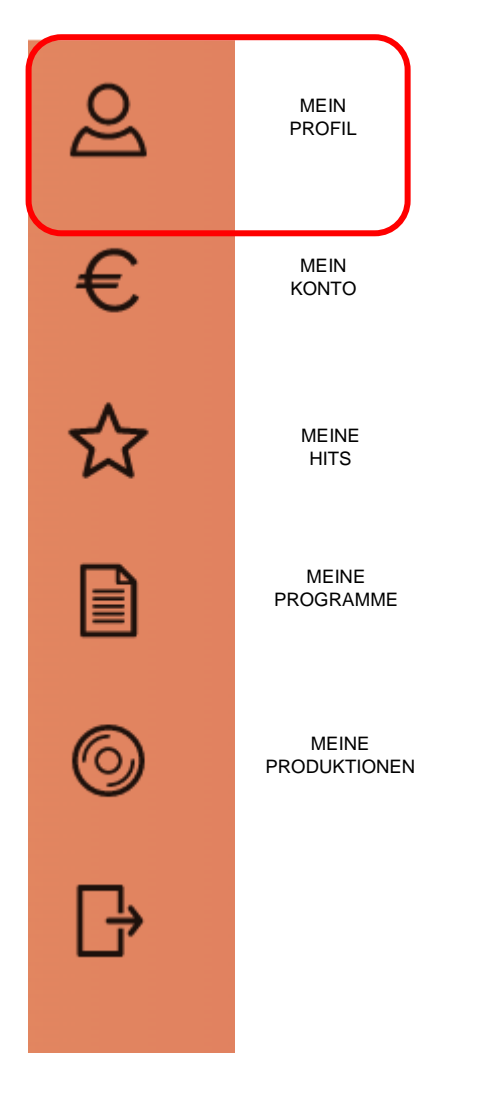

Überprüfen Sie, ob Ihre aktuelle E-Mail Adresse hinterlegt ist. Ergänzen Sie gegebenenfalls weitere Daten.

| MEINE PERSÖNLICHEN DATEN                                                                  | MEINE KONTO-DATEN                                                                                                    | MEINE EINSTELLUNGEN                                                                                                    |
|-------------------------------------------------------------------------------------------|----------------------------------------------------------------------------------------------------|----------------------------------------------------------------------------------------------------|
| Name<br>Adressen<br>E-Mail-Adressen<br>Telefonnummern<br>IP Name Number<br>Mitgliedschaft | Bankverbindung<br><u>UID-Nummer</u><br><u>Auskunftsberechtigter/steuerlicher</u><br>Vertreter                                              | Passwort<br>Versandart Finanzdaten<br>Mitgliederzeitung & Mailings<br>Freigeschaltete Services<br>Profile verbinden<br>Versionsneuigkeiten                                                                                                    |
|                                                                                           | MEINE PERSÖNLICHEN DATEN<br>Name<br><u>Adressen</u><br><u>E-Mail-Adressen</u><br><u>Telefonnummern</u><br>IP Name Number<br>Mitgliedschaft | MEINE PERSÖNLICHEN DATEN     MEINE KONTO-DATEN       Name     Bankverbindung       Adressen     UID-Nummer       E-Mail-Adressen     Auskunftsberechtigter/steuerlicher       Telefonnummern     Vertreter       IP Name Number     Hitgliedschaft |

#### 2. MEINE PROGRAMME

#### **GRUPPE ANLEGEN**

Sollten Sie zum ersten Mal einsteigen, müssen Sie als ersten Schritt die Gruppe, den Chor oder Ihren Künstlernamen als Gruppe anlegen, um sie später bei der Programmeingabe auswählen zu können.

Klicken Sie auf **Programmeingabe**, ein neues Fenster öffnet sich.

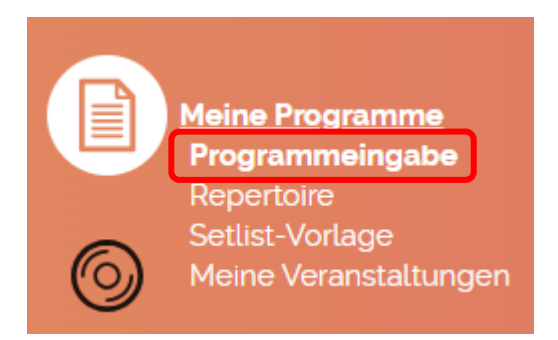

Auf der Seite der Länderauswahl scrollen Sie bitte nach unten und klicken dann auf Aufführung in Österreich.

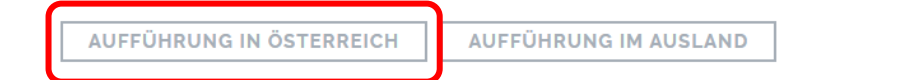

Auf der Hinweise-Seite scrollen Sie bitte nach unten und klicken dann auf Weiter.

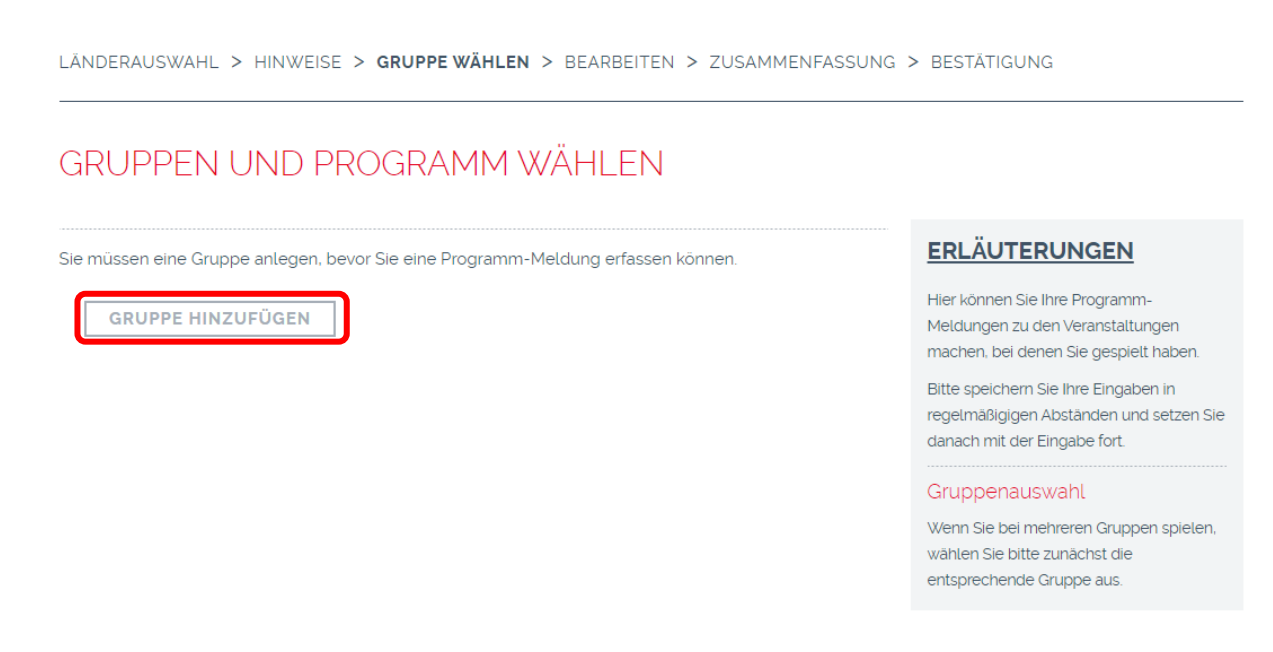

Klicken Sie nun auf GRUPPE HINZUFÜGEN

Ergänzen Sie die erforderlichen Angaben (Name, Besetzung, etc.) und bestätigen Sie Ihre Eingabe mit **HINZUFÜGEN**.

Wenn Sie bereits bestehende Gruppen haben und weitere hinzufügen oder in den bestehenden Gruppen Änderungen durchführen möchten, klicken Sie bitte auf **PROGRAMMEINGABE** ⇒ **AUFFÜHRUNG IN ÖSTERREICH** ⇒ **WEITER** 

# GRUPPEN UND PROGRAMM WÄHLEN

| 1. Gruppenauswał | าเ                               |                   |
|------------------|----------------------------------|-------------------|
| Gruppe:          | Anna K Musiken (Schlagermusik) 🗸 | GRUPPEN VERWALTEN |
| Email: (j)       |                                  |                   |

### 3. MEINE VERANSTALTUNGEN

Im Service **Meine Veranstaltungen** können Sie Veranstaltungen mittels QR-Code hinzufügen. Dadurch werden die Veranstaltungsdaten im Zuge der Programmeingabe automatisch übernommen. Den QR-Code erhalten Sie über den Veranstalter per Email oder Aushang vor Ort.

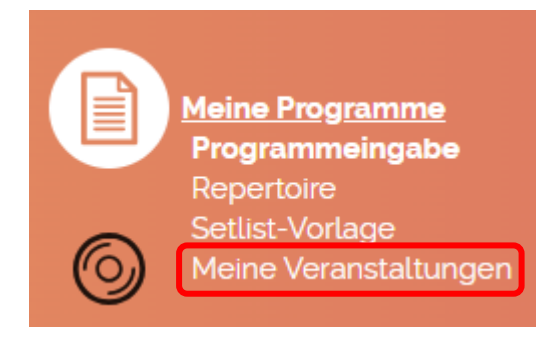

# Wenn Sie einen QR-Code vom Veranstalter erhalten haben, klicken Sie auf WEITERE VERANSTALTUNG MITTELS QR-CODE HINZUFÜGEN

| "MEINE V         | (ERANSTALT      | UNGEN" MIT QR-CODE                |                      |        |
|------------------|-----------------|-----------------------------------|----------------------|--------|
| Gruppenauswa     | ahl             |                                   |                      |        |
| Alle             |                 |                                   |                      | ~      |
| ● Verfügbar 〇 0  | (j)<br>Gelöscht |                                   |                      |        |
| <u>Name</u> +    | Gruppe +        | <u>Veranstaltungsort</u> +        | Datum -              | Aktion |
| Keine Veranstalt | ungen vorhanden |                                   |                      |        |
|                  | WEITERE VERANS  | TALTUNG MITTELS QR-CODE HINZUFÜGE | SORTIERUNG SPEICHERN |        |

Sie haben mehrere Möglichkeiten, wie Sie den QR-Code zur Programm-Meldung hinzufügen: Sie können den Code scannen, als Bild hochladen oder als Token (Buchstaben-Ziffern-Kombination) eingeben.

# VERANSTALTUNGSDATEN FÜR PROGRAMM-MELDUNG SPEICHERN

| Verwenden Sie EINE der folgenden Möglichkeiten, um die Veranstaltung r | nittels OR-Code hinzuzufügen | ERLÄUTERUNGEN                                                                                    |
|------------------------------------------------------------------------|------------------------------|--------------------------------------------------------------------------------------------------|
| QR-Code über Ihre Kamera einscannen:                                   | QR-CODE SCANNEN              | Hier können Sie Ihre Veranstaltungen<br>mittels QR-Code hinzufügen um diese                      |
| Foto des QR-Codes hochladen:                                           | ALS BILD HOCHLADEN           | später während der Programm-<br>Meldung bequem aus dem Menü<br>"Meine Veranstaltungen" auswählen |
| Eingabe des QR-Code Tokens:                                            |                              | und verwalten zu können.                                                                         |
|                                                                        |                              | Hier finden Sie ein kurzes Video zur                                                             |
| BESTÄTIGEN                                                             |                              | Verwendung des QR-Codes:                                                                         |
|                                                                        |                              | QR-Code nutzen                                                                                   |

Um den QR-Code zu scannen, klicken Sie bitte auf **QR-CODE SCANNEN** und halten dann den Ausdruck oder das Bild in den von der Kamera angezeigten Ausschnitt. Der Code wird automatisch erkannt und Sie werden zum nächsten Schritt weitergeleitet.

Um den QR-Code als lokales Bild (Format jpg) hochzuladen, klicken Sie bitte **ALS BILD HOCHLADEN**. Wählen Sie auf Ihrem Gerät die entsprechende Datei mit dem QR-Code aus. Der Code wird automatisch erkannt und Sie werden zum nächsten Schritt weitergeleitet.

Oder geben Sie die unter dem QR-Code befindliche Buchstaben-Ziffern-Kombination mittels Tastatur in das Eingabefeld ein. Danach klicken Sie auf BESTÄTIGEN.

Die Daten der im QR-Code gespeicherten Veranstaltung werden angezeigt. Klicken Sie auf **ZU MEINE VERANSTALTUNGEN HINZUFÜGEN** um die Daten zu übernehmen.

# VERANSTALTUNGSDATEN FÜR PROGRAMM-MELDUNG SPEICHERN

| Veranstaltungsname | Musterveranstaltung                                          | ERLÄUTERUNGEN                                                                                               |
|--------------------|--------------------------------------------------------------|----------------------------------------------------------------------------------------------------|
| Veranstalter       | Max Muster<br>Musterstraße 1, 1010 Musterstadt               | Hier können Sie Ihre Veranstaltungen<br>mittels QR-Code hinzufügen um diese<br>später während der Programm- |
| Datum<br>Lokal     | 01.01.2022<br>Muster-Stadl<br>Musterweg 10, 1010 Musterstadt | Meldung bequem aus dem Menü<br>"Meine Veranstaltungen" auswählen<br>und verwalten zu können.                |
| ZU "MEINE VERAN    | ISTALTUNGEN" HINZUFÜGEN ZURÜCK                               | Hier finden Sie ein kurzes Video zur<br>Verwendung des QR-Codes:                                            |

In manchen Fällen müssen Sie im nächsten Schritt noch Ihre Gruppe auswählen. Anschließend klicken Sie bitte auf **HINZUFÜGEN**.

## VERANSTALTUNG ZU "MEINE VERANSTALTUNGEN" HINZUFÜGEN

| Veranstaltungsname | Musterveranstaltung                            |
|--------------------|------------------------------------------------|
| Veranstalter       | Max Muster<br>Musterstraße 1, 1010 Musterstadt |
| Datum              | 01.01.2022                                     |
| Lokal              | Muster-Stadl                                   |
|                    | Musterweg 10, 1010 Musterstadt                 |

| Auftretende Gruppe |            |   |
|--------------------|------------|---|
| Gruppe:            |            | ~ |
| Auftrittsdatum:    | 01.01.2022 |   |
| HINZUFÜGEN         |            |   |

#### 4. PROGRAMMEINGABE

Wählen Sie in der Menüleiste erneut das Service **MEINE PROGRAMME** und danach klicken Sie auf **Programmeingabe**.

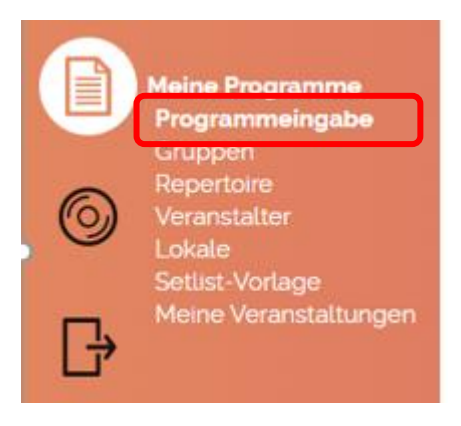

Auf der Seite der Länderauswahl klicken Sie dann bitte auf Aufführung in Österreich.

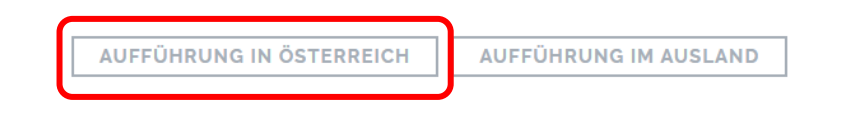

Auf der Hinweise-Seite scrollen Sie bitte nach unten und klicken dann auf Weiter.

#### GRUPPENAUSWAHL

Wählen Sie hier die zuvor angelegte Gruppe oder eine andere Gruppe aus Ihrer Liste aus. Als E-Mail Adresse wird die im Profil eingepflegte Adresse angezeigt (siehe Schritt 1).

| 1. Gruppenauswahl |                                  |                   |
|-------------------|----------------------------------|-------------------|
| Gruppe:           | Anna K Musiken (Schlagermusik) 🗸 | GRUPPEN VERWALTEN |
| Email: (j)        |                                  |                   |

#### Klicken Sie auf Weiter zur Programmeingabe

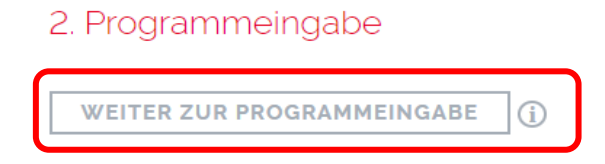

#### PROGRAMMEINGABE

Pro Programmeingabe können bis zu 10 Auftritte angeführt werden. Für weitere Spieltage legen Sie eine neue Programmeingabe an.

Sollte Ihr Auftritt literarische Werke enthalten, ist nur ein Auftritt pro Programm möglich (mehr Infos siehe Seite 9)

| FORMULAR LEEREN                          | Mit diesem Button können Sie Veranstaltungsdaten und bereits eingegebene Titel löschen.                            |
|------------------------------------------|----------------------------------------------------------------------------------------------------|
| Formular leeren bestätigen               | Callton Sie die Musikatüske beibebelten wellen, dann estzen                                                        |
| Wollen Sie das Formular wirklich leeren? | Soliten Sie die Musikstücke beibenalten wollen, dann setzen<br>Sie bitte das Häkchen bei "Musikstücke beibehalten" |
| Musikstücke beibehalten                  |                                                                                                    |
| NEIN JA                                  |                                                                                                    |
|                                          |                                                                                                    |

Speichern Sie bitte hin und wieder die Einträge während der Bearbeitung, um sicherzustellen, dass kein kompletter Datenverlust bei einem Abbruch entstehen kann. Es erfolgt lediglich eine Zwischenspeicherung, Sie können jederzeit zurückkehren und Änderungen vornehmen.

|            |                      |                           | EINTRÄGE SPEICH | IERN   | WEITER      |                |              |        |
|------------|----------------------|---------------------------|-----------------|--------|-------------|----------------|--------------|--------|
| <u>Nr.</u> | Datum Von 🕈          | VA-Dauer von              | VA-Dauer bis    |        | Spielzeit   | Veranstalter   | <u>Lokal</u> | Aktion |
| Den        | n Programm sind noch | keine Veranstaltungen zug | geordnet        |        |             |                |              |        |
|            | AUS "MEINE           | VERANSTALTUNGEN"          | HINZUFÜGEN      | VERAN  | NSTALTUNG M | ITTELS QR-CODE | HINZUFÜGEN   |        |
|            |                      |                           | IN VERANSTAL    | TUNGEN | SUCHEN      |                |              |        |

#### AUS "MEINE VERANSTALTUNGEN" HINZUFÜGEN

Hier können Sie einen Auftritt aus der Auflistung Ihrer Veranstaltungen unter MEINE VERANSTALTUNGEN, die Sie mittels QR Code im Vorfeld hinzugefügt haben, auswählen.

# "MEINE VERANSTALTUNGEN" MIT QR-CODE

| 🔘 Verfügba | r O Gelöscht 🛈 |                            |                      |   |           |                          |
|------------|----------------|----------------------------|----------------------|---|-----------|--------------------------|
| Name +     | <u>Gruppe</u>  | <u>Veranstaltungsort</u> + |                      | D | atum + Al | ktion                    |
|            |                |                            |                      |   |           | VERANSTALTUNG ÜBERNEHMEN |
|            | WEITERE VER    | ANSTALTUNG MITTELS         | S QR-CODE HINZUFÜGEN |   | ZURÜCK    | ZUR PROGRAMM-MELDUNG     |

# Wählen Sie die gewünschte Veranstaltung aus und klicken Sie auf VERANSTALTUNG ÜBERNEHMEN.

Im nächsten Schritt werden die Veranstaltungsdaten übernommen und Sie füllen nur noch die Veranstaltungsdauer und Ihre Spielzeit (exklusive Pausen, literarische Anteile und Ansprachen) aus.

Sollte Ihr Auftritt literarische Werke beinhalten, füllen Sie bitte die Dauer dieses Anteils aus.

| Veranstalter<br>Gültig für die Meldung von Veranstaltung<br>Lokal | Musterveranstaltung<br>Max Muster<br>Musterstraße 1, 1010 Musterstadt<br>01.01.2022<br>Muster-Stadl<br>Musterweg 10, 1010 Musterstadt |
|-------------------------------------------------------------------|----------------------------------------------------------------------------------------------------|
| In "Meine Veranstaltungen" behalten 🕦                             |                                                                                                    |
| Auftrittsdatum * 🕦                                                | 01.01.2022                                                                                                    |
| Veranstaltungsdauer * 🕦                                           | 00 v 00 v bis 00 v 00 v                                                                                                    |
| Spielzeit* 🕦                                                      | 00 - 00 -                                                                                                    |
| Literarische Werke Dauer 🕦                                        | 00 ~ 00 ~                                                                                                    |
| ABBRECHEN ZUR                                                     | RÜCK ZU MEINE VERANSTALTUNGEN                                                                                                    |

## VERANSTALTUNG MITTELS QR-CODE HINZUFÜGEN

Hier haben Sie erneut die Möglichkeit, einen QR-Code einzuscannen, als Bild hochzuladen oder per Token einzutragen.

| Veranstaltung aus QR-Code laden                                                                   |                    |  |  |  |  |  |  |
|---------------------------------------------------------------------------------------------------|--------------------|--|--|--|--|--|--|
| Verwenden Sie EINE der folgenden Möglichkeiten, um die Veranstaltung mittels OR-Code hinzuzufügen |                    |  |  |  |  |  |  |
| QR-Code über Ihre Kamera einscannen:                                                              | QR-CODE SCANNEN    |  |  |  |  |  |  |
| Foto des QR-Codes hochladen:                                                                      | ALS BILD HOCHLADEN |  |  |  |  |  |  |
| Eingabe des QR-Code Tokens:                                                                       |                    |  |  |  |  |  |  |
| ABBRECHEN BESTÄTIGEN                                                                              | ]                  |  |  |  |  |  |  |

### IN VERANSTALTUNGEN SUCHEN

Sie haben hier die Möglichkeit unter einer großen Anzahl an Veranstaltungen nach Ihrem Auftritt zu suchen und die Daten direkt zu übernehmen.

#### Suche in Veranstaltungen

| Datum*                                       |                                     |           |
|----------------------------------------------|-------------------------------------|-----------|
| 01.01.2024                                   |                                     | Ē         |
|                                              |                                     |           |
| Ort suchen                                   |                                     |           |
| 1010 Wien (Wien,Innere Stadt)                |                                     | i         |
|                                              |                                     |           |
| Suche in gesamter Gemeinde/Stadtgebiet       |                                     |           |
| Weitere Suchbegriffe (z.B. Lokalnamen, etc.) |                                     |           |
|                                              |                                     |           |
|                                              |                                     |           |
|                                              |                                     |           |
|                                              | MEINE VERANSTALTUNG IST NICHT DABEI | ABBRECHEN |
|                                              |                                     |           |
| Getundene Veranstaltungen <sup>.</sup>       |                                     |           |

Es wurden 47 Veranstaltungen gefunden.

Geben Sie das AUFTRITTSDATUM ein, die POSTLEITZAHL oder den ORT der Veranstaltung und – um eine noch genauere Eingrenzung vorzunehmen – wenn Sie möchten einen Suchbegriff wie z.B. den Lokalnamen. Durch Setzen oder Entfernen des Häkchens bei SUCHE IN GESAMTER GEMEINDE/STADTGEBIET, können Sie das Suchergebnis erweitern oder einschränken. Wenn Sie Ihre Veranstaltung gefunden haben, klicken Sie einfach darauf und füllen Sie anschließend nur noch das DATUM aus, falls es noch nicht vorgegeben ist, die VERANSTALTUNGSDAUER und die SPIELZEIT Ihres Auftrittes.

Bestätigen Sie anschließend mit ÜBERNEHMEN

Sollte es sich um einen Auftritt mit literarischem Anteil handeln, wie z.B. eine Lesung mit Musik, dann tragen Sie bitte bei LITERARISCHE WERKE DAUER die Dauer des literarischen Anteils ein. Beachten Sie bitte, dass Sie dann bei SPIELZEIT nur den musikalischen Anteil eintragen und dass bei Angabe eines literarischen Anteils NUR EINE Veranstaltung pro Programm möglich ist.

Details zum literarischem Werk senden Sie an programme@akm.at. Diese umfassen

- Datum
- VA-Lokal
- Gruppe
- lit. Werk, Moderation, Prosa, Rezitation, etc.
- Urheber & Verlag
- Dauer der einzelnen gesprochenen Werke

Ihre Veranstaltung war nicht dabei? Klicken Sie bitte auf ICH KANN MEINE VERANSTALTUNG SO NICHT FINDEN bzw MEINE VERANSTALTUNG IST NICHT DABEI und befüllen Sie alle Pflichtfelder manuell.

| Veranstaltung hinzufügen                                                                                          |                                                                                   |                     |
|----------------------------------------------------------------------------------------------------|-----------------------------------------------------------------------------------|---------------------|
| Daten zum Veranstalter                                                                                            |                                                                                   |                     |
| Anrede' Titel                                                                                                    | Veranstatter:in Name*                                                             |                     |
| Bitte auswählen 👻 z.B. Dr.                                                                                        |                                                                                   |                     |
| Veranstalter Adresse"                                                                                             |                                                                                   |                     |
| 1                                                                                                    |                                                                                   |                     |
| Telefon                                                                                                    | E-Mail                                                                            |                     |
| 0                                                                                                    |                                                                                   | 0                   |
| Daten zur Veranstaltung                                                                                           |                                                                                   |                     |
| Veranstaltungsdatum"                                                                                              | Lokal Name"                                                                       |                     |
| 01012025                                                                                                    |                                                                                   |                     |
| Adresse von Veranstatter übernehmen (Sie müssen Lokal Adresse*                                                    | erst eine Adresse eingeben und anschüeßend auf "ADRESSE Bl                        | ESTÄTIGEN" kiicken) |
| /                                                                                                    |                                                                                   |                     |
| Fand auch Publikumstanz statt?                                                                                    |                                                                                   |                     |
| Geschätzte Besucheranzahl                                                                                         | Wurde bei der Veranstaltung auch Musik vom Band abgespiet                         | t?                  |
|                                                                                                    | Bitte auswählen                                                                   | *                   |
| Anzahl der weiteren auftretenden Gruppen                                                                          | Wurde bei der Veranstaltung Eintritt eingehoben?                                  |                     |
|                                                                                                    | Bitte auswählen                                                                   | Ŧ                   |
| Daten zum Auftritt                                                                                                |                                                                                   |                     |
| Veranstaltungsdauer von"                                                                                          | Veranstaltungsdauer bis"                                                          |                     |
| HH : MM                                                                                                    | HH : MM                                                                           | 0                   |
| Sojetzeit"                                                                                                    |                                                                                   |                     |
| HH : MM                                                                                                    | 0                                                                                 |                     |
|                                                                                                    |                                                                                   |                     |
| Literarische Werke                                                                                                |                                                                                   |                     |
| Sollten literarische Werke aufgeführt worden sein, sene<br>füllen Sie nachstehendes Feld zur Gesantdauer der lite | len Sie bitte die Werktitel an <u>programme@akm.at</u> und<br>rarischen Werke aus |                     |
| l tararincha Warka Davar                                                                                          |                                                                                   |                     |
| HH I MM                                                                                                    | 0                                                                                 |                     |
|                                                                                                    |                                                                                   |                     |
| ABBRECHEN                                                                                                    |                                                                                   | ÜBERNEHMEN          |

## Eingabe der Veranstalter Adresse

Um hier etwas einzugeben, muss man auf das Stiftsymbol links in der Zeile klicken

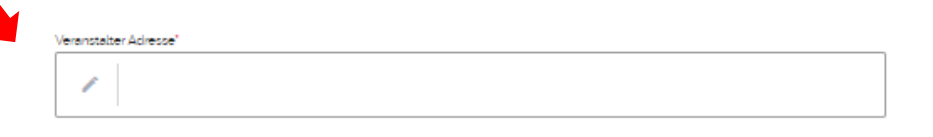

### Veranstalter Adresse speichern

Sobald Sie die Adresse des Veranstalters/der Veranstalterin eingegeben haben, klicken Sie bitte auf "Adresse bestätigen":

| /eranstalter Adresse*                        |             |                    |
|----------------------------------------------|-------------|--------------------|
| Staat*                                       |             |                    |
| Österreich                                   |             |                    |
| Adressensuche                                |             |                    |
| 1030 Wien Baumannstraße 10 (Wien,Landstraße) |             | <b>(</b> )         |
| Straße*                                      | Hausnummer* | Stiege/Stock/Tür   |
| Baumannstraße                                | 10          | z.B. c/3/b         |
| PLZ' Ort'                                    |             |                    |
| 1030 Wien                                    |             |                    |
| ABBRECHEN                                    |             | ADRESSE BESTÄTIGEN |

#### Lokal Adressauswahl

Wenn die Adresse des Lokals, in dem Sie aufgetreten sind, ident ist mit der Adresse des Veranstalters/der Veranstalterin, können Sie diese mit dem Klick in die Checkbox "Adresse vom Veranstalter übernehmen" direkt kopieren.

| Daten zur Veranstaltung             |             |
|-------------------------------------|-------------|
| Veranstaltungsdatum*                | Lokal Name* |
| 01.01.2025                          |             |
| Adresse von Veranstalter übernehmen |             |

Bestätigen Sie Ihre Eingabe durch Klick auf ÜBERNEHMEN.

In der Übersicht können Sie mit dem Stiftsymbol noch Änderungen bei den Zeit-Angaben vornehmen oder eine Veranstaltung löschen.

|            |                    |                             | EINTRÄGE SPEICH | IERN  | WEITER      |                |              |        |
|------------|--------------------|-----------------------------|-----------------|-------|-------------|----------------|--------------|--------|
| <u>Nr.</u> | Datum Von 🕈        | VA-Dauer von                | VA-Dauer bis    |       | Spielzeit   | Veranstalter   | <u>Lokal</u> | Aktion |
| Dem        | Programm sind noch | ı keine Veranstaltungen zuç | geordnet        |       |             |                |              | ŃÓ     |
|            | AUS "MEIN          | E VERANSTALTUNGEN"          | HINZUFÜGEN      | VERA  | NSTALTUNG M | ITTELS QR-CODE | HINZUFÜGEN   |        |
|            |                    |                             | IN VERANSTALT   | UNGEN | SUCHEN      |                |              |        |

#### SORTIERUNG DER VERANSTALTUNGEN:

Zu Ihrer besseren Übersicht können Sie die eingegebenen Veranstaltungen chronologisch oder alphabetisch nach Veranstalter oder Lokal sortieren. Klicken Sie dafür bitte auf die unterstrichenen Überschriften. Die Sortierung lässt sich sowohl aufsteigend als auch absteigend einstellen.

|                      |                           | EINTRÄGE SPEICHERN | WEITER    |                     |       |        |
|----------------------|---------------------------|--------------------|-----------|---------------------|-------|--------|
| Datum Von 🕈          | VA-Dauer von              | VA-Dauer bis       | Spielzeit | <u>Veranstalter</u> | Lokal | Aktion |
| em Programm sind noc | h keine Veranstaltungen z | ugeordnet          |           |                     |       |        |
|                      |                           |                    |           |                     |       |        |

## MUSIKSTÜCKE

Bei Ihrer ersten Programmmeldung, oder um neue Titel anzulegen, erfassen Sie die Musikstücke im Formular MANUELLE ERFASSUNG. Die Titel werden nach der Programmabgabe gespeichert und stehen bereits bei der nächsten Meldung zur Auswahl in Ihrem Repertoire (AUSWAHL AUS REPERTOIRE). Bitte beachten Sie, dass Musikstücke und Setlisten immer gruppenbezogen angezeigt werden.

|              | [            | AUSWAI      | MANUELLE      | ERFASSUN | G AUSW | AHL AUS R       | EPERTOIRE                            | N    |          |
|--------------|--------------|-------------|---------------|----------|--------|-----------------|--------------------------------------|------|----------|
| Titel        | uche (j)     |             |               |          |        | Ges./<br>Kurzv. | Komponist/<br>Arrangeur/<br>Verleger | VA 1 | Σ Aktion |
|              |              |             |               |          |        |                 |                                      |      |          |
| m Programm s | sind noch ke | eine Musiks | tücke zugeoro | lnet     |        |                 |                                      |      |          |
| n Programm s | ind noch k   | ine Musiks  | tücke zugeoro | lnet     |        |                 |                                      |      |          |
| m Programm s | ind noch k   | eine Musiks | tücke zugeoro | lnet     |        |                 |                                      |      |          |

#### WICHTIG!

Musikstücke aus dem Repertoire für die Programmeingabe sind separat von der Werkeanmeldung zu betrachten. Auch wenn Sie einen Titel bereits angemeldet haben, müssen Sie ihn für die Programmeingabe erst anlegen.

**Musikstücke können nachträglich nicht mehr geändert werden.** Sollten Sie beim Anlegen einen Fehler machen, müssen Sie das Werk im Menü REPERTOIRE löschen und neu eingeben. Im REPERTOIRE können Sie lediglich Werke löschen. Hinzufügen geht nur im Zuge der Programmmeldung (MANUELLE ERFASSUNG) oder im Menü SETLIST-VORLAGE bei der Anlage einer neuen Setlist.

#### MANUELLE ERFASSUNG

Füllen Sie bitte, soweit bekannt, alle Felder aus und definieren Sie, ob der Titel gesungen oder instrumental ist. Je mehr und genauer die Informationen sind, desto eindeutiger können wir den korrekten Titel zuordnen. Ist Ihnen bei einem Fremdwerk der Urheber nicht bekannt und lässt sich auch nicht recherchieren, können Sie alternativ auch den geläufigen Interpreten im Feld Komponist angeben. Auf gar keinen Fall darf dieses Feld leer bleiben.

| Musikstück hinzufügen  |                                     |
|------------------------|-------------------------------------|
|                        |                                     |
| Datenübernahme         | <neue dateneingabe=""></neue>       |
| Titel *                |                                     |
| Gesungen               |                                     |
| Komponist              |                                     |
| Arrangeur              |                                     |
| Verleger               |                                     |
| Kurztitel              |                                     |
|                        |                                     |
| Anzahl Aufführungen *  | 1                                   |
| ABBRECHEN              | EINER VERANSTALTUNG ZUORDNEN        |
| EINER VERANSTALTUNG ZU | ORDNEN UND WEITERES WERK HINZUFÜGEN |

Im Feld DATENÜBERNAHME stehen Ihnen bereits angelegte Titel aus dem Menü REPERTOIRE zur Verfügung.

Wenn Sie alle notwendigen Felder befüllt haben, klicken Sie bitte auf **EINER VERANSTALTUNG ZUORDNEN**, wenn Sie nur einen Titel anlegen möchten, oder **EINER VERANSTALTUNG ZUORDNEN UND WEITERES WERK HINZUFÜGEN**, wenn Sie noch weitere anlegen möchten.

Im nächsten Schritt ordnen Sie das Musikstück einer oder mehreren Veranstaltungen zu, bei denen Sie den Titel gespielt haben. Die Aufführungszahl ist in diesem Fall automatisch 1. Die Zuordnung erfolgt über Setzen eines Häkchens. Klicken Sie im Anschluss auf **AUSWÄHLEN**.

| Veranstaltu | ung wählen   |                 |                 |           |                                                                                 |                                                                                                |        |
|-------------|--------------|-----------------|-----------------|-----------|---------------------------------------------------------------------------------|------------------------------------------------------------------------------------------------|--------|
| Auswahl     | Datum<br>Von | VA-Dauer<br>von | VA-Dauer<br>bis | Spielzeit | Veranstalter                                                                    | Lokal                                                                                          | Status |
|             | 01112022     | 02:00           | 04:00           | 01:00     | Name: Bierheuriger Mechter<br>Straße: Mechters 11<br>PLZ: 3071<br>Ort: Mechters | s Name: Bierheuriger Mechters<br>Straße: Mechters 11<br>PLZ: 3071<br>Ort: Mechters<br>Land: AT | s<br>V |
|             |              |                 | ABBRECHEN       | N ZU      | IRÜCK AUSWÄHLEN                                                                 |                                                                                                |        |

Sollten Sie einen **bestehenden Titel auch als instrumentale Version** anlegen wollen oder als Kurzversion, dann wählen Sie die gesungene Version aus, ändern die Informationen entsprechend, entfernen das Häkchen für "gesungen" und klicken dann auf EINER VERANSTALTUNG ZUORDNEN. Es erscheint folgender Hinweis:

| Titel bereits vorhanden                                                                           |          |
|---------------------------------------------------------------------------------------------------|----------|
| Es existiert bereits ein gleichnamiger Titel in Ihrem Repertoire. Wollen Sie diesen ve<br>JA NEIN | rwenden? |

Klicken Sie unbedingt auf NEIN, da es sich nicht exakt um die gleiche Version handelt und eine neue angelegt werden soll.

#### AUSWAHL AUS REPERTOIRE

Hier finden Sie eine Auflistung der in der Programmmeldung bereits angelegten Werke der ausgewählten Gruppe.

Durch Setzen eines Häkchens markieren Sie jene Titel, die Sie Ihrer Programmmeldung hinzufügen möchten. Klicken Sie anschließend auf **ÜBERNEHMEN** und ordnen Sie die ausgewählten Titel den Veranstaltungen zu, bei denen sie gespielt wurden. Die Aufführungszahl ist automatisch 1.

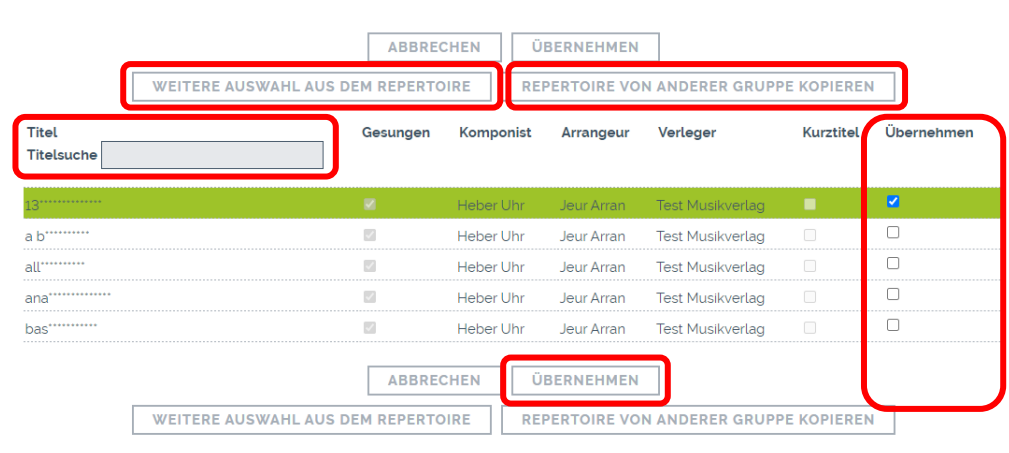

### AUSWAHL AUS REPERTOIRE

Mit der TITELSUCHE können Sie die Anzeige nach bestimmten Titeln einschränken. Um zur gesamten Anzeige der Musikstücke zurückzukehren, löschen Sie bitte den Suchbegriff aus dem Eingabefeld und warten bis die Ansicht aktualisiert wurde.

Der Button WEITERE AUSWAHL AUS DEM REPERTOIRE bringt Sie ebenfalls wieder in Ihr Repertoire und Sie können weitere Titel auswählen.

Sie haben auch die Möglichkeit, Titel aus einer Ihrer anderen Gruppen ins Repertoire zu übernehmen. Klicken Sie dazu REPERTOIRE VON ANDERER GRUPPE KOPIEREN.

#### AUSWAHL AUS SETLIST-VORLAGE

Sie können sich hier bereits erstellte Setlisten Ihrer Gruppe holen. Beachten Sie dabei bitte, dass die Setlist alle zuvor ausgewählten Titel der Programmmeldung überschreibt.

#### ALS SETLIST-VORLAGE SPEICHERN

Die ausgewählten Titel können als Setlist gespeichert werden. Sie haben die Möglichkeit für jede Veranstaltung eine eigene Setlist anzulegen. Beachten Sie bitte bei der Namensvergabe, dass eine Setlist immer nur einer Gruppe zugeordnet werden kann. Sollten Sie die gleiche Titelfolge zum Beispiel als Duo und auch als Trio aufführen, dann müssen Sie auch diese beiden Gruppen erstellen und die Setlist dann entsprechend benennen.

Wählen Sie die Veranstaltung(en) aus, bei der die Titel, die Sie in der Setlist speichern möchten, gespielt wurden.

| Musikstücke als Setlist speichern                                                                                                    |                       |                 |                 |           |                                                            |                                                                        |        |
|----------------------------------------------------------------------------------------------------|-----------------------|-----------------|-----------------|-----------|------------------------------------------------------------|------------------------------------------------------------------------|--------|
| Aus welchen Veranstaltungen sollen die Musikstücke, die bei mind. einer dieser Veranstaltungen gespielt wurden, als Setlist gespeichert werden? |                       |                 |                 |           |                                                            |                                                                        |        |
| Auswahl                                                                                                    | <u>Datum</u><br>Von ↓ | VA-Dauer<br>von | VA-Dauer<br>bis | Spielzeit | <u>Veranstalter</u>                                        | Lokal                                                                  | Status |
|                                                                                                    | 04.12.2023            | 01:00           | 02:00           | 01:00     | Name: ABC<br>Straße: ABC Gasse 1<br>PLZ: 1111<br>Ort: Wien | Name: ABC<br>Straße: ABC Gasse 1<br>PLZ: 1111<br>Ort: Wien<br>Land: AT | 1      |
|                                                                                                    |                       | A               | BBRECHEN        | IÜE       | BERNEHMEN                                                  |                                                                        |        |

Im nächsten Schritt vergeben Sie einen Namen für Ihre neue Setlist. Unter NEUE SETLIST tragen Sie im grauen Feld den Namen ein.

| Musikstücke als Setlist speichern                                  |                                                    |                      |
|--------------------------------------------------------------------|----------------------------------------------------|----------------------|
| Neue Setlist                                                       |                                                    |                      |
| Es werden nur jene Musikstücke e<br>übernommen, welche eine Auffül | einer Veranstaltung in o<br>hrungszahl grösser "0" | die Setlist<br>haben |
| ABBRECHEN                                                          | SPEICHERN                                          |                      |

#### TITELSUCHE

Mit der TITELSUCHE können Sie nach bestimmten Titeln, die sich bereits in der Liste oder aber auch in Ihrem Repertoire befinden, suchen. Die Titel im Suchergebnis, die bereits in der Musikstücke-Liste Ihrer Programmmeldung sind, können Sie nur entfernen. Die Titel im Suchergebnis, die aus dem Repertoire angezeigt werden, können Sie nur hinzufügen.

| <u>Nr.</u> ↓ | Titel          | Gesungen | Komponist | Arrangeur  | Verleger         | Kurztitel | Aufführungen | Aktion |
|--------------|----------------|----------|-----------|------------|------------------|-----------|--------------|--------|
|              | Titelsuche (j) |          |           |            |                  |           |              |        |
|              | 13             |          |           |            |                  |           |              |        |
|              | Filter aktiv   |          |           |            |                  |           |              |        |
|              | 13             |          | Heber Uhr | Jeur Arran | Test Musikverlag |           |              | ÷      |
| 5            | 1301           |          | Heber Uhr | Jeur Arran | Test Musikverlag |           | 1            | 6      |

Um wieder die gesamte Liste Ihrer ausgewählten Musikstücke anzuzeigen, entfernen Sie den Suchbegriff aus dem Feld und warten bis die Ansicht aktualisiert wurde.

#### SORTIERUNG DER MUSIKSTÜCKE

Zu Ihrer besseren Übersicht können Sie die eingegebenen Musikstücke numerisch oder alphabetisch sortieren. Klicken Sie dafür bitte auf die unterstrichenen Überschriften. Die Sortierung lässt sich sowohl aufsteigend als auch absteigend einstellen.

Bei der numerischen Sortierung haben Sie zusätzlich noch die Möglichkeit die Reihenfolge zu verändern, indem Sie Titel noch oben oder nach unten verschieben. Nutzen Sie dazu die Pfeile neben dem Löschen-Symbol.

| <u>Nr.</u> ↓ | Titel<br>Titelsuche (j |             | Ges./<br>Kurzv. | Komponist/<br>Arrangeur/<br>Verleger                 | VA 1 | VA 2 | Σ | Aktion       |
|--------------|------------------------|-------------|-----------------|------------------------------------------------------|------|------|---|--------------|
| 1            | 13                     |             |                 | K: Heber Uhr<br>A: Jeur Arran<br>V: Test Musikverlag | 1    | 1    | 2 | <b>↓</b> ↑ 🖬 |
| 2            | a b''''''              |             |                 | K: Heber Uhr<br>A: Jeur Arran<br>V: Test Musikverlag | 1    | 1    | 2 | <b>↓ †</b>   |
|              |                        | ZURÜCK EINT | RÄGE SP         | PEICHERN                                             | ER   |      |   |              |

Die **Aufführungszahl** wird pro Veranstaltung eingetragen. Haben Sie eine, zwei oder bis zu 10 Veranstaltungen angeführt, tragen Sie bitte bei jeder Veranstaltung ein, wie oft Sie den Titel gespielt haben. Die Nummerierung der Veranstaltungen findet sich auch bei den Musikstücken wieder. Anhand der Nummer können Sie die Veranstaltung, wie sie oben angeführt ist, zuordnen.

Die Gesamtsumme ( $\Sigma$ ) der Aufführungszahlen befüllt sich automatisch.

**TIPP:** Wenn Sie mehrere Auftritte in einer Programmeingabe melden, Ihre Auftritte mehrere Stunden dauern und Sie sehr viele Titel spielen, empfehlen wir Ihnen, mit Setlisten zu arbeiten, da sonst die einzelne Eingabe der Aufführungszahl langwierig sein kann.

Speichern Sie die Titel für die nächste Eingabe nicht, sondern holen Sie sich mit AUSWAHL AUS SETLIST-VORLAGE die passende Setlist ins Programm. So haben Sie automatisch die Aufführungszahl 1 eingetragen und können mit einem simplen Häkchen die Titel einer Veranstaltung zuordnen.

| <u>Nr.</u> 🕈 | Datum Von    | VA-Dauer von | VA-Dauer bls   | Spielzeit | Vera                              | nstalter                                                      | <u>Lokal</u>                                                    |                                      | 4   | Aktion | Status       |
|--------------|--------------|--------------|----------------|-----------|-----------------------------------|---------------------------------------------------------------|-----------------------------------------------------------------|--------------------------------------|-----|--------|--------------|
|              | 03.11.2022   | 17:00        | 18:00          | 01:00     | Name<br>Straß<br>PLZ: 1<br>Ort: N | e: Max Muster<br>e: Musterstrasse 1<br>1010<br>Austerstadt    | Name: Max<br>Straße: Mu<br>PLZ: 1010<br>Ort: Muster<br>Land: AT | Muster<br>sterstrasse 1<br>stadt     |     | 16     | 1            |
| 2            | 02.11.2022   | 10:00        | 11:00          | 01:00     | Name<br>Straß<br>PLZ: 1<br>Ort: N | e: Anna Musterfrau<br>e: Musikstraße 1<br>1030<br>Ausikerdorf | Name: Ann<br>Straße: Mu<br>PLZ: 1030<br>Ort: Musike<br>Land: AT | a Musterfrai<br>sikstraße 1<br>rdorf | L   | 16     | 1            |
|              | VI           | ERANSTALTUNG | HINZUFÜGEN     | MEIN      | E VERA                            | NSTALTUNGEN                                                   | QR-CODI                                                         | VERWEN                               | DEN |        |              |
| Musi         | kstücke:     |              |                |           |                                   |                                                               |                                                                 |                                      |     |        |              |
|              |              |              |                |           |                                   |                                                               |                                                                 |                                      |     |        |              |
|              |              |              | MANUELLE ERF   | ASSUNG    | A                                 | USWAHL AUS REPE                                               | RTOIRE                                                          |                                      |     |        |              |
|              |              | AUSWAH       | IL AUS SETLIST | VORLAGE   | 1                                 | ALS SETLIST-VOR                                               | AGE SPEICH                                                      | ERN                                  |     |        |              |
| <u>Nr.</u> ↓ | Titel        |              |                |           | Ges./<br>Kurzv.                   | Komponist/<br>Arrangeur/                                      | VA 1                                                            | VA 2                                 | Σ   | Ak     | tion         |
|              | Titelsuche ( | <u>i</u>     |                |           |                                   | Verleger                                                      |                                                                 |                                      |     |        |              |
|              |              |              |                |           |                                   |                                                               |                                                                 |                                      |     |        |              |
| 1            | 13'''''      |              |                |           |                                   | K: Heber Uhr<br>A: Jeur Arran<br>V: Test Musikverlag          | 1                                                               | 1                                    | 2   |        | <b>↓</b> ↑ 🗊 |
| 2            | a b'''''     |              |                |           |                                   | K: Heber Uhr<br>A: Jeur Arran<br>V: Test Musikverlag          | 1                                                               | 2                                    | 3   |        | + + 🗊        |
| 3            | all******    |              |                |           |                                   | K: Heber Uhr<br>A: Jeur Arran<br>V: Test Musikverlag          | 1                                                               | 1                                    | 2   |        | ¥ † 🗐        |
| 4            | ana'''''     | *            |                |           |                                   | K: Heber Uhr<br>A: Jeur Arran<br>V: Test Musikverlag          | 2                                                               | 1                                    | 3   |        | ¥ † 🖬        |
| 5            | bas'''''     |              |                |           |                                   | K: Heber Uhr<br>A: Jeur Arran<br>V: Test Musikverlag          | 1                                                               | 1                                    | 2   |        | + + 🗊        |
|              |              |              |                |           |                                   |                                                               |                                                                 |                                      |     |        |              |
|              |              |              | ZURUCK         | EINTRA    | AGE SPE                           | EICHERN WEI                                                   | TER                                                             |                                      |     |        |              |

#### WICHTIG! Die Aufführungszahl gibt an, wie oft ein Musikstück pro Veranstaltung gespielt wurde.

MINDESTSTANDARDS! Es sind mindestens 3 und maximal 18 Titel pro Stunde der Nettospielzeit plausibel. 1 Titel kann ersatzweise aus 3 Kurztiteln bestehen.

Sobald Ihre Programmeingabe komplett ist, klicken Sie auf WEITER.

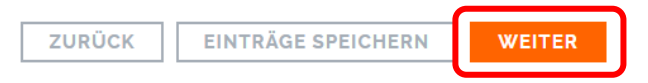

Nun erhalten Sie eine Zusammenfassung bzw. Vorschau Ihrer Programmeingabe und Sie haben die Möglichkeit, noch Änderungen vorzunehmen.

Falls Sie die angegebenen Musikstücke für die nächste Eingabe behalten möchten, dann klicken Sie bitte das vorgesehene Kästchen an.

|                                               | benalten |  |  |  |  |  |  |
|-----------------------------------------------|----------|--|--|--|--|--|--|
| Möchten Sie das Programm tatsächlich abgeben? |          |  |  |  |  |  |  |
|                                               |          |  |  |  |  |  |  |
| ZURÜCK DRUCKANSICHT ABGEBEN                   |          |  |  |  |  |  |  |

Sie können die Zusammenfassung ausdrucken, indem Sie auf DRUCKANSICHT klicken.

Kontrollieren Sie nochmals alle Angaben auf Richtigkeit, bei späterer Korrektur, kann nur mehr das gesamte Programm gelöscht und neu eingegeben werden.

Klicken Sie auf **ABGEBEN**. Im Anschluss erhalten Sie noch eine Bestätigung über die Programmabgabe. Hier können Sie unter PROGRAMM-MELDUNG DRUCKEN eine Vorabversion Ihrer Programm-Meldung ausdrucken.

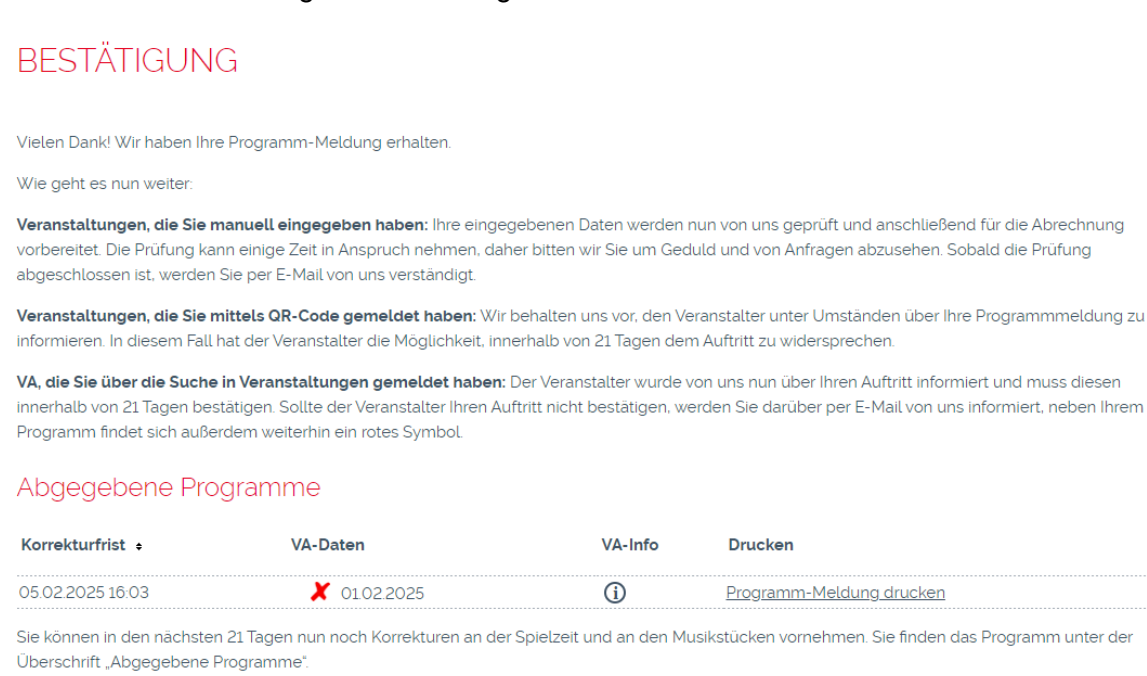

Anschließend ist eine Korrektur nicht mehr möglich, das Programm findet sich dann unter Übertragene Programme.

In der Bestätigung sehen Sie auch den aktuellen Status Ihres Auftrittes.

#### • QR-Code-Eingabe

Der Auftritt ist zunächst mit einem grünen Häkchen  $\checkmark$  versehen und die Korrektur-/Verifikationsfrist beginnt zu laufen (21 Tage)

Während dieser Frist behalten wir uns das Recht vor, den Veranstalter zu kontaktieren. Dieser hat die Möglichkeit dem Auftritt zu widersprechen. Erfolgt kein Widerspruch gilt der Auftritt als bestätigt und wird durch ein grünes Häkchen dargestellt. Nach Ablauf der Frist wird Ihr Programm von ABGEGEBENE PROGRAMME zu ÜBERTRAGENE PROGRAMME verschoben und zur Bearbeitung an uns übermittelt

Erfolgt ein Widerspruch erhalten Sie eine Email-Benachrichtigung und der Auftritt wird durch ein rotes X X gekennzeichnet

### • Eingabe über Veranstaltungssuche

Der Auftritt ist zunächst mit einem roten X versehen und die Korrektur-/Verifikationsfrist beginnt zu laufen (21 Tage)

Während dieser Frist erhält der Veranstalter eine Benachrichtigung und hat die Möglichkeit den Auftritt zu bestätigen. Erfolgt eine Bestätigung gilt der Auftritt als verifiziert und wird durch ein grünes Häkchen dargestellt

Erfolgt keine Bestätigung seitens des Veranstalters kann Ihr Auftritt nicht abgerechnet werden. Nach Ablauf der Frist wird Ihr Programm von ABGEGEBENE PROGRAMME zu ÜBERTRAGENE PROGRAMME verschoben und bleibt mit einem roten X gekennzeichnet

#### • Manuelle Eingabe der Veranstaltungsdaten

Der Auftritt ist zunächst mit einem Lupen-Symbol  $\Im$  versehen und die Daten werden an die Lizenzabteilung der AKM weitergeleitet

Die Veranstaltungsdaten werden nun geprüft. **Dies kann einige Zeit in Anspruch nehmen, daher bitten wir Sie um Geduld und von Anfragen abzusehen.** Sobald ein Ergebnis vorliegt, können Sie den Status sehen und die Korrektur-/Verifikationsfrist beginnt zu laufen (21 Tage)

Bei erfolgreicher Lizenzierung ist Ihr Auftritt mit einem grünen Häkchen gekennzeichnet und Sie erhalten eine Email-Benachrichtigung

Konnte keine Lizenzierung erfolgen ist Ihr Auftritt mit einem roten X gekennzeichnet und Sie erhalten eine Email-Benachrichtigung mit entsprechender Begründung

Nach Ablauf der Frist wird Ihr Programm von ABGEGEBENE PROGRAMME zu ÜBERTRAGENE PROGRAMME verschoben und bleibt mit dem jeweiligen Symbol gekennzeichnet

Bitte beachten Sie, dass die Statusänderung im Serviceportal, sowie die Benachrichtigung per E-Mail nur innerhalb der Korrekturfrist geschieht. Es kann in Einzelfällen auch zu einem späteren Zeitpunkt noch zu einer Änderung des Abrechnungsstatus kommen (zB sollte sich die Veranstaltung nachträglich als Benefizveranstaltung herausstellen). In diesen Fällen ändert sich das Symbol im Serviceportal, aber es ergeht <u>keine</u> E-Mail-Benachrichtigung mehr.

## 5. KORREKTURFRIST

Sie haben nach der Abgabe noch 21 Tage Zeit **Korrekturen bei den Musikstücken** vorzunehmen. Wurden die Mindeststandards nicht erfüllt und erfolgt keine Änderung innerhalb der Korrekturfrist, wird Ihr Programm standardmäßig abgerechnet.<sup>1</sup>

Um innerhalb der Frist Änderungen durchzuführen, klicken Sie auf MEINE PROGRAMME, wählen Sie AUFFÜHRUNG IN ÖSTERREICH – WEITER und klicken Sie auf das Stiftsymbol des zu ändernden Programmes in der Übersicht **ABGEGEBENE PROGRAMME**. **Beachten Sie bitte, dass keine Änderungen bei den Veranstaltungsdaten mehr erfolgen können. Bei etwaiger Falscheingabe, kann das Programm nur mehr komplett gelöscht und neu eingegeben werden.** 

# Abgegebene Programme

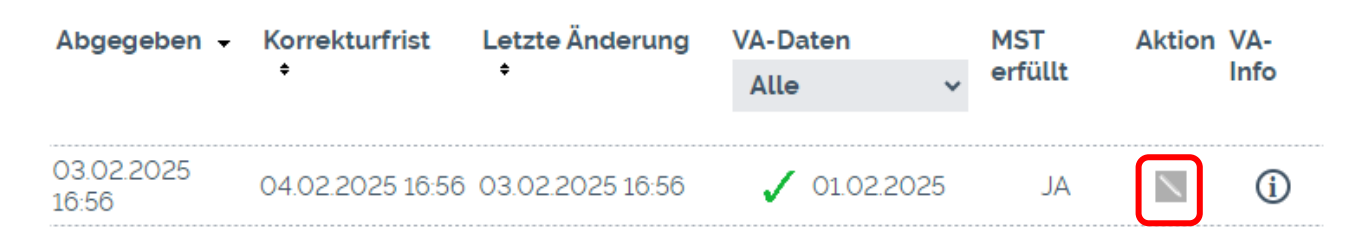

Nach Ablauf der 21tägigen Frist ist keine Änderung mehr möglich. Das Programm ist dann unter ÜBERTRAGENE PROGRAMME als PDF-Datei oder CSV-Datei zum Download abrufbar.

# Übertragene Programme

| Abgegeben 🗸      | Übertragen 🗸     | VA-Daten                                                               | MST erfüllt | Download |  |
|------------------|------------------|------------------------------------------------------------------------|-------------|----------|--|
|                  |                  | Alle ~                                                                 |             |          |  |
| 24.01.2025 09:09 | 25.01.2025 09:10 | ✓ 01.01.2025                                                           | JA          |          |  |
| 23.12.2024 14:17 | 24.12.2024 14:20 | <ul> <li>16.12.2024</li> <li>31.03.2024</li> <li>22.12.2024</li> </ul> | AL          | A .      |  |
| 15.11.2024 16:31 | 16.11.2024 16:35 | 14.11.2024                                                             | JA          |          |  |

<sup>1</sup> 

Die "Standardabrechnung": Diese Abrechnung findet Anwendung auf Programme, in denen die Aufführungen von Werkversionen eines einzelnen Urhebers bzw. einer einzelnen Urheberin oder derselben Miturheber:innen zu mehr als einem Drittel der gesamten Zahl der aufgeführten Werke notiert sind (Drittelregelung) und/oder wenn die Standards für die "Abrechnung +" nicht eingehalten werden. Jedem Programm werden die Lizenzerträge zugeordnet, die durch die in diesem Programm enthaltenen Veranstaltungen lukriert werden. Der so ermittelte Programmwert wird auf die in diesem Programm enthaltenen Werke unter Berücksichtigung der Einstufung, der Zeitdauer und der Aufführungszahl aufgeteilt.

Im Zuge der "Štandardabrechnung" erfolgt eine Teilung des Programms. Jene Werkversionen, die bereits hinterlegte Abrechnungen aus mindestens zwei Abrechnungssparten (ausgenommen Unterhaltungsmusik und Mechanische Musik) aus vergangenen

Abrechnungsperioden aufweisen, werden der "Abrechnung +" zugeführt. Alle anderen Programminhalte verbleiben in der

<sup>&</sup>quot;Standardabrechnung". (Abschnitt C, 2. Hauptkapitel, Punkt 4 (2a) und (2b) der Abrechnungsregeln).

## 6. ABGABEFRISTEN

Sie haben bis zum 15. des übernächsten Monats nach Quartalsende Zeit, Programme zu melden. Danach ist eine Abgabe von Auftritten aus vorangegangenen Quartalen nicht mehr möglich.

| Veranstaltungszeitraum | Letzter Abgabetag | Abrechnung           |
|------------------------|-------------------|----------------------|
| Jänner bis März        | 15. Mai           | Dezember             |
| April bis Juni         | 15. August        | Juni (Folgejahr)     |
| Juli bis September     | 15. November      | Juni (Folgejahr)     |
| Oktober bis Dezember   | 15. Februar       | Dezember (Folgejahr) |

Vielen Dank für Ihre Programm-Meldung!